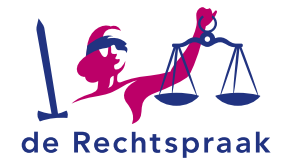

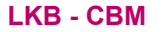

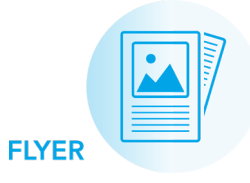

# SNEL AAN DE SLAG IN MIJN RECHTSPRAAK -LANDELIJK KWALITEITSBUREAU CBM (MIJN LKB)

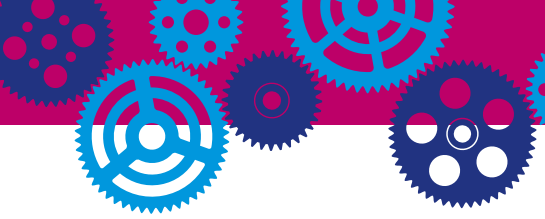

- Overzicht van openstaande taken en algemene gegevens.
- Overzicht van medewerkers binnen Mijn onderneming. Start een toelatingsverzoek medewerker.
- Overzicht van de statussen van uw handhavingsverzoeken en toelatingsverzoeken medewerker.
- Stuur een bericht naar het Landelijk kwaliteitsbureau over een handhavingsverzoek of

toelatingsverzoek medewerker.

- Aanklikbaar overzicht van alle meldingen in uw onderneming.
- Bekijk het KVK-nummer waarmee u ingelogd bent of log uit.

Mijn Rechtspraak - Landelijk Kwaliteitsbureau CBM (Mijn LKB) is een afgeschermde, digitale omgeving. Hierin dient u digitaal een handhavingsverzoek in bij het Landelijk Kwaliteitsbureau of meldt u een nieuwe medewerker aan. Ook vindt u een overzicht van uw openstaande taken. Wanneer het Landelijk Kwaliteitsbureau een nieuwe actie van u verwacht, dan ontvangt u hiervan ook een e-mailnotificatie.

## OVERZICHT

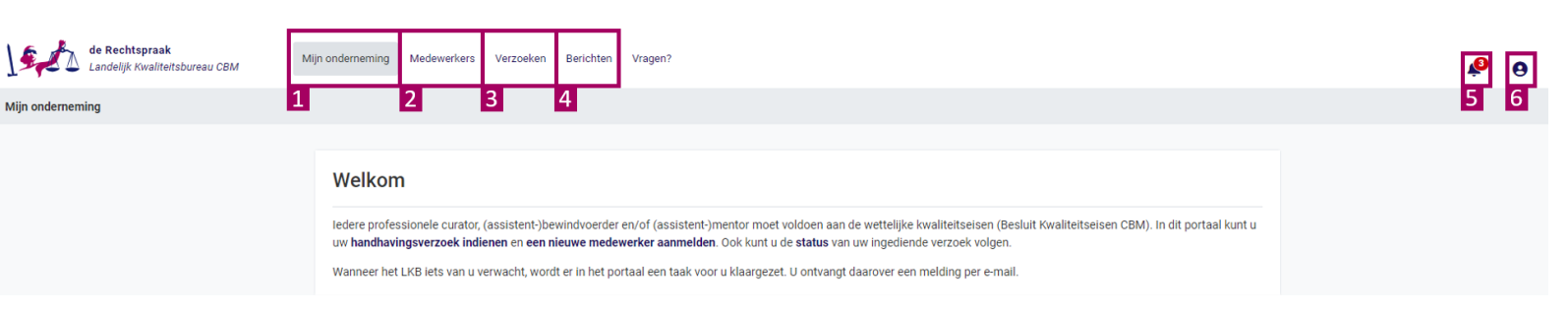

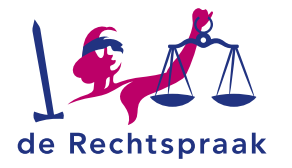

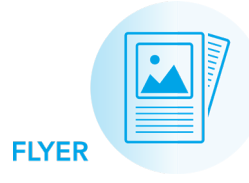

# **MIJN ONDERNEMING**

Mijn onderneming

 Openstaande taken voor het indienen of aanvullen van een handhavingsverzoek of toelatingsverzoek medewerker.
Belangrijke gegevens. Het Landelijk Kwaliteitsbureau kan u bij telefonisch contact naar deze gegevens vragen.
Informatie over onderhoud en storingen in Mijn LKB.

| ledere professionele curator, (as<br>uw handhavingsverzoek indiene<br>Wanneer het LKB iets van u verw            | sistent-)bewindvoerder en/of (assistent-)mentor moet v<br>n en een nieuwe medewerker aanmelden. Ook kunt u d<br>racht, wordt er in het portaal een taak voor u klaargezet.                                          | oldoen aan de wettelijke kwaliteitseisen (Besluit Kwaliteitseisen CBM). In dit portaal k<br>e <b>status</b> van uw ingediende verzoek volgen.<br>U ontvangt daarover een melding per e-mail. |
|----------------------------------------------------------------------------------------------------|----------------------------------------------------------------------------------------------------|----------------------------------------------------------------------------------------------------|
| Actieve taken                                                                                                    | 2028 Meten met maten Vervalt op 01-04-2029                                                                                                    | ≻ <u>Ga naar het v</u>                                                                                                    |
| Algemene gegevens                                                                                                |                                                                                                    | Onderhoud en storingen                                                                                                    |
|                                                                                                    |                                                                                                    |                                                                                                    |
| UITVOERDER                                                                                                    | J.J.J. van den Broek en Wessmann Wassbinder<br>en co inclus Warsteiner en Jezefzoon de Vlieger<br>Bezier Gemert en co etc (Meten met maten)                                                                         | Er zijn momenteel geen actuele meldingen over onderhoud en storingen voor M<br>Bewind. Ga naar de website van de Rechtspraak voor een overzicht met alle ov<br>meldingen.                    |
| UITVOERDER<br>LKB-NUMMER<br>TOEZICHTHOUDENDE RECHTBANK                                                           | J.J.J. van den Broek en Wessmann Wassbinder<br>en co inclus Warsteiner en Jezefzoon de Vlieger<br>Bezier Gemert en co etc (Meten met maten)<br>CBM02176                                                             | Er zijn momenteel geen actuele meldingen over onderhoud en storingen voor M<br>Bewind. Ga naar de website van de Rechtspraak voor een overzicht met alle ov<br>meldingen.                    |
| UITVOERDER<br>LKB-NUMMER<br>TOEZICHTHOUDENDE RECHTBANK<br>UITVOERDER                                             | J.J.J. van den Broek en Wessmann Wassbinder<br>en co inclus Warsteiner en Jezefzoon de Vlieger<br>Bezier Gemert en co etc (Meten met maten)<br>CBM02176<br>-<br>D. van den Broek (Meten met maten)                  | Er zijn momenteel geen actuele meldingen over onderhoud en storingen voor M<br>Bewind. Ga naar de website van de Rechtspraak voor een overzicht met alle ov<br>meldingen.                    |
| UITVOERDER<br>LKB-NUMMER<br>TOEZICHTHOUDENDE RECHTBANK<br>UITVOERDER<br>LKB-NUMMER<br>TOEZICHTHOUDENDE RECHTBANK | J.J.J. van den Broek en Wessmann Wassbinder<br>en co inclus Warsteiner en Jezefzoon de Vlieger<br>Bezier Gemert en co etc (Meten met maten)<br>CBM02176<br>-<br>D. van den Broek (Meten met maten)<br>CBM02177      | Er zijn momenteel geen actuele meldingen over onderhoud en storingen voor t<br>Bewind. Ga naar de website van de Rechtspraak voor een overzicht met alle ov<br>meldingen.                    |
| UITVOERDER<br>LKB-NUMMER<br>TOEZICHTHOUDENDE RECHTBANK<br>UITVOERDER<br>LKB-NUMMER<br>TOEZICHTHOUDENDE RECHTBANK | J.J.J. van den Broek en Wessmann Wassbinder<br>en co inclus Warsteiner en Jezefzoon de Vlieger<br>Bezier Gemert en co etc (Meten met maten)<br>CBM02176<br>-<br>D. van den Broek (Meten met maten)<br>CBM02177<br>- | Er zijn momenteel geen actuele meldingen over onderhoud en storingen voor N<br>Bewind. Ga naar de website van de Rechtspraak voor een overzicht met alle ov<br>meldingen.                    |

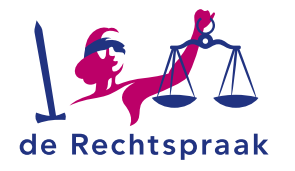

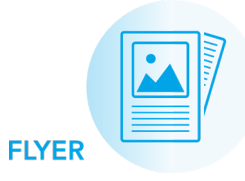

### **MEDEWERKERS**

- 1. Overzicht van de medewerkers / Bestuurders die aangemeld staan bij uw onderneming. Met daarbij de rol, hoedanigheid en startdatum en eventuele einddatum. U ziet bij de *Status* of de medewerker reeds is toegelaten of dat er nog informatie aangevuld moet worden.
- Een nieuw Toelatingsverzoek medewerker start u door op <+ *Medewerker toevoegen>* te klikken.
- Via de knop <*Medewerker* wijzigen> kunt u een verzoek starten voor het wijzigen van de hoedanigheid van de medewerker. Ook kunt u een verzoek tot uit dienst melden van de medewerker indienen.

#### Mijn onderneming > Medewerkers

#### Medewerkers

Op deze pagina vindt u een actueel overzicht van de medewerkers en bestuurders van uw onderneming die bij het LKB zijn geregistreerd. Alle medewerkers en bestuurders die dossier-gerelateerde werkzaamheden uitvoeren dienen geregistreerd te zijn bij het LKB.

Medewerkers en bestuurders kunnen de volgende status hebben:

- · Concept: u bent een toelatingsverzoek medewerker aan het invullen, maar heeft dit nog niet ingediend
- Nog niet geregistreerd door het LKB: er is een toelatingsverzoek medewerker ingediend. Het verzoek is in behandeling bij het LKB
- Aanvullen door uitvoerder: het LKB vraagt u om uw toelatingsverzoek medewerker aan te vullen
- Toegelaten door LKB: de medewerker of bestuurder is geregistreerd bij het LKB

Als u een nieuwe medewerker of bestuurder wilt registeren bij het LKB kunt u via de knop 'Medewerker toevoegen' onder het overzicht een 'Toelatingsverzoek medewerker' opstarten.

| 1 | Medewerkers / Bestuu   | rders (2) |                           |              |             |                        |                       |
|---|------------------------|-----------|---------------------------|--------------|-------------|------------------------|-----------------------|
|   | Naam 🕈                 | Rol 🔤     | Hoedanigheid 😂            | Startdatum 😂 | Einddatum 😂 | Status ≎               | Acties 😂              |
|   | A.J.H. van Tak-Janssen | Werknemer | Beschermingsbewindvoerder | 15-04-2015   |             | Aanvullen door uitvoer | fer                   |
|   | E. en Alleen           | Werknemer | Beschermingsbewindvoerder | 02-08-2023   |             | Toegelaten door LKB    | Medewerker wijziger 3 |
|   | Medewerker toevoegen   | 2         |                           |              |             |                        |                       |

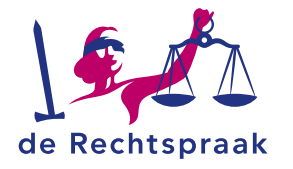

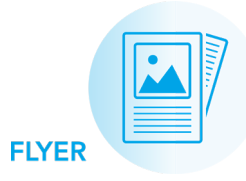

## VERZOEKEN

#### Mijn onderneming > Verzoeken

- Nog te beoordelen verzoeken. Aan de Status van het verzoek kunt u zien of er actie van u nodig is; bijvoorbeeld omdat het verzoek nog ingediend of aangevuld moet worden.
- Met de knop <*Bewerken*> opent u het verzoek om het in of aan te vullen. Let op: Handhavingsverzoeken waarvan het controlejaar nog niet verstreken is, kunt u nog niet bewerken.
- Afgeronde en beëindigde verzoeken vindt u hier terug.

#### Verzoeken

Als het LKB een handhavingsverzoek voor u heeft klaargezet, of als u een verzoek toelating medewerker hebt ingediend, kunt u op deze pagina de status van de verzoeken bekijken. Ook kunt u via deze pagina verzoeken bewerken, aanvullen of inzien.

Actieve verzoeken kunnen de volgende status hebben:

- In te dienen: het LKB vraagt u het verzoek in te vullen en in te dienen
- Concept: u bent dit verzoek aan het invullen, maar u heeft het nog niet ingediend
- Te behandelen door LKB: het verzoek is in behandeling
- Aanvullen door uitvoerder: het LKB vraagt u om uw verzoek aan te vullen

| Verzoek 🗟                                           | Verstuurd 🗸 | Status ≑                  | Acties <del>©</del> |
|-----------------------------------------------------|-------------|---------------------------|---------------------|
| Toelatingsverzoek medewerker A.J.H. van Tak-Janssen | 17-07-2023  | Aanvullen door uitvoerder | 🕑 <u>Bewerken</u>   |
| Handhavingsverzoek 2024 WVR Maatschap               |             | In te dienen              | Bewerken            |
|                                                     |             |                           |                     |

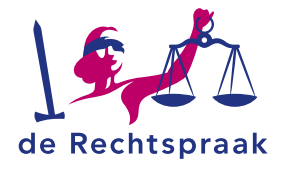

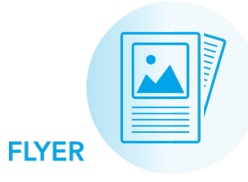

## BERICHTEN

Mijn onderneming > Berichten >

- Start een nieuw bericht voor het Landelijk Kwaliteitsbureau. Dit bericht zal verschijnen bij
  U geeft eerst aan waar het bericht over gaat; vervolgens vult u een onderwerp in en daarna stelt u het bericht op om het ten slotte te versturen. Let op: Berichten verstuurt u alleen over een handhavingsverzoek of toelatingsverzoek medewerker.
- 2. Bekijk oudere berichten en open ze door ze aan te klikken. U ziet de berichtenreeks nu in 3 met het meest recente bericht bovenaan. Vanuit het bericht kunt u altijd doorklikken naar het verzoek waarover het bericht gaat.
- Klik op 1 of 2 om een nieuw of ouder bericht hier weer te geven.

#### Berichten

U kunt hier alle berichten van het LKB aan u en uw berichten aan het LKB bekijken.

Heeft u vragen over uw handhavingsverzoek of de aanmelding van een nieuwe medewerker, dan kunt u een nieuw bericht naar het LKB sturen via deze online omgeving.

Heeft u andere vragen dan kunt u de veelgestelde vragen raadplegen op 🔀 <u>Rechtspraak nl - Veelgestelde vragen LKB</u>. Mocht het antwoord op uw vraag hier niet tussen staan dan kunt u het LKB bereiken via kwaliteitsbureaucbm@rechtspraak.nl of 088-3611106.

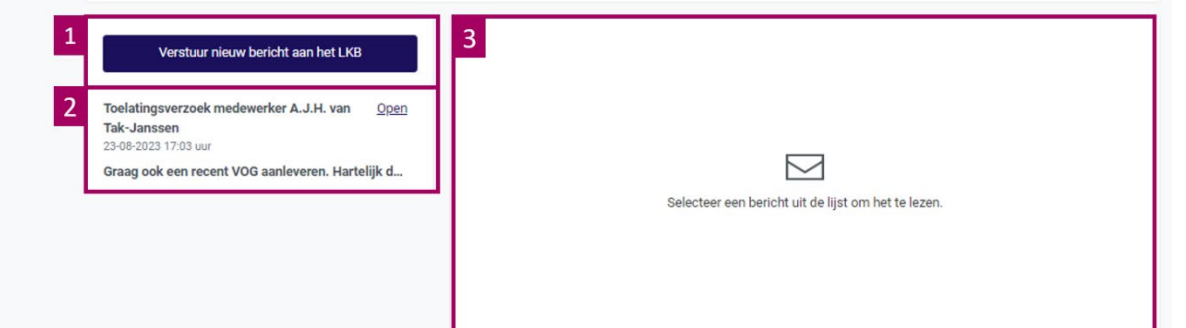